1. Entrez dans le site web du SASMAD via le lien <u>https://microsites.diocesemontreal.org/microsites/sasmad/</u> ou bien, chercher « SASMAD » dans l'engin de recherche Google. Cliquez sur « Website ».

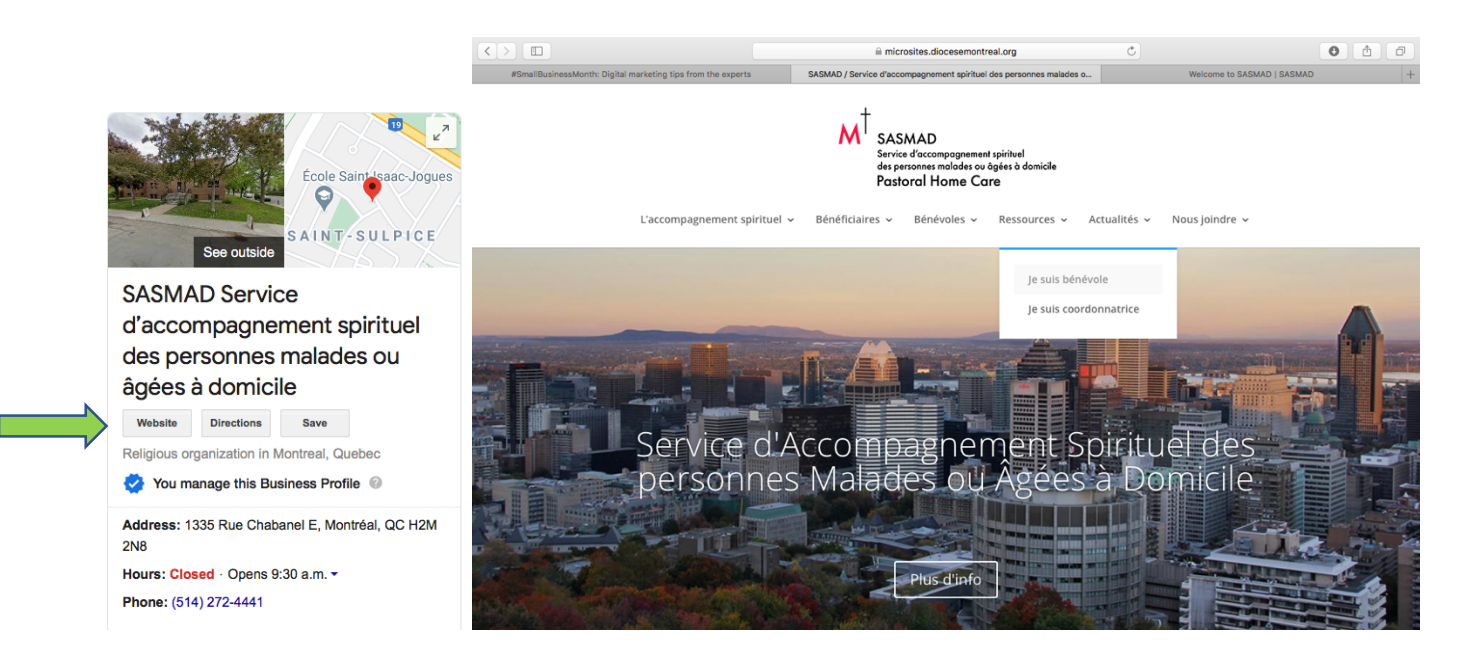

2. Cliquez dans l'onglet « Je suis bénévole » qui se trouve dans le menu « Ressources ».

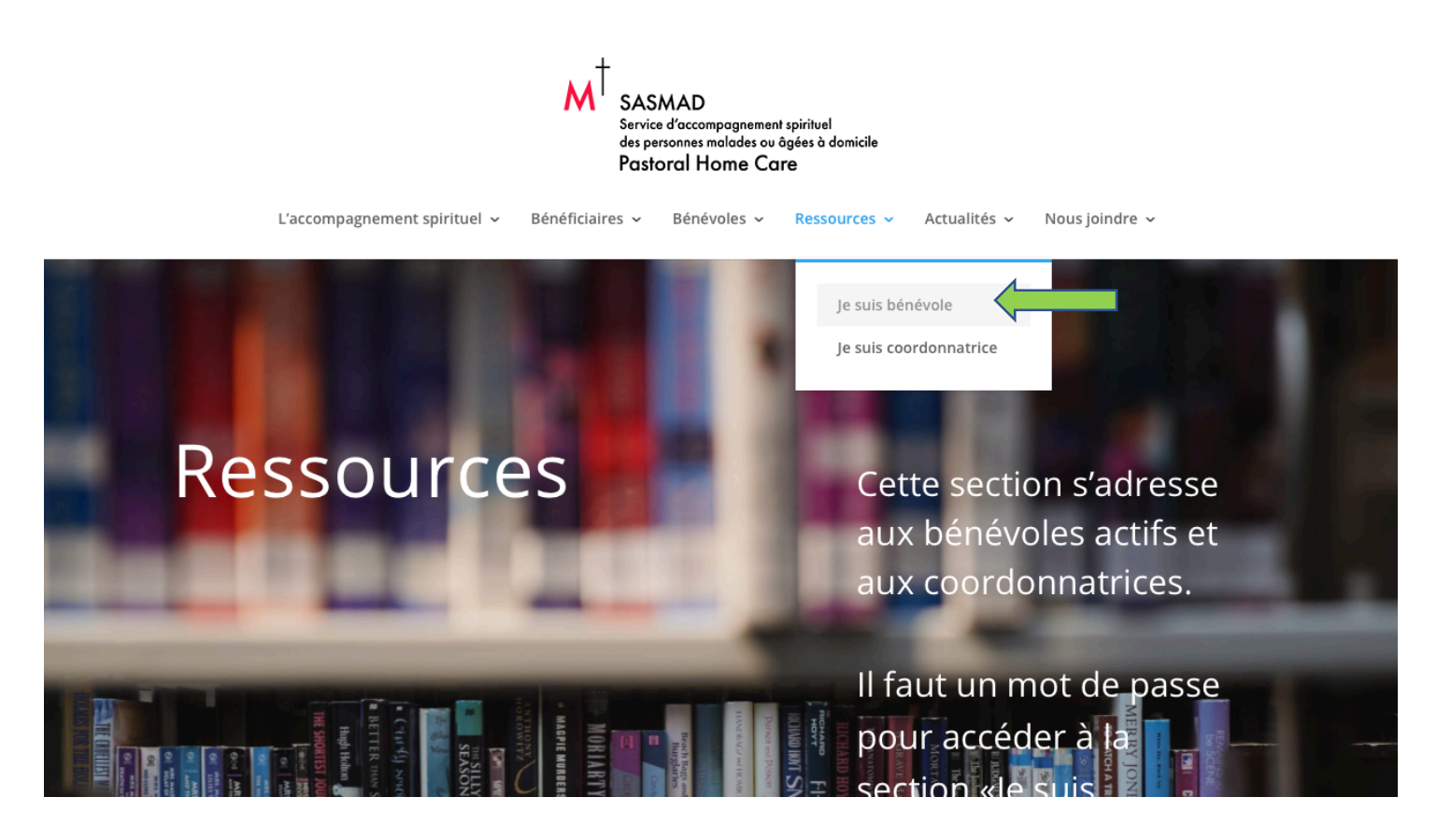

3. Une fois dans la fenêtre « Je suis bénévole », descendez dans la page .....

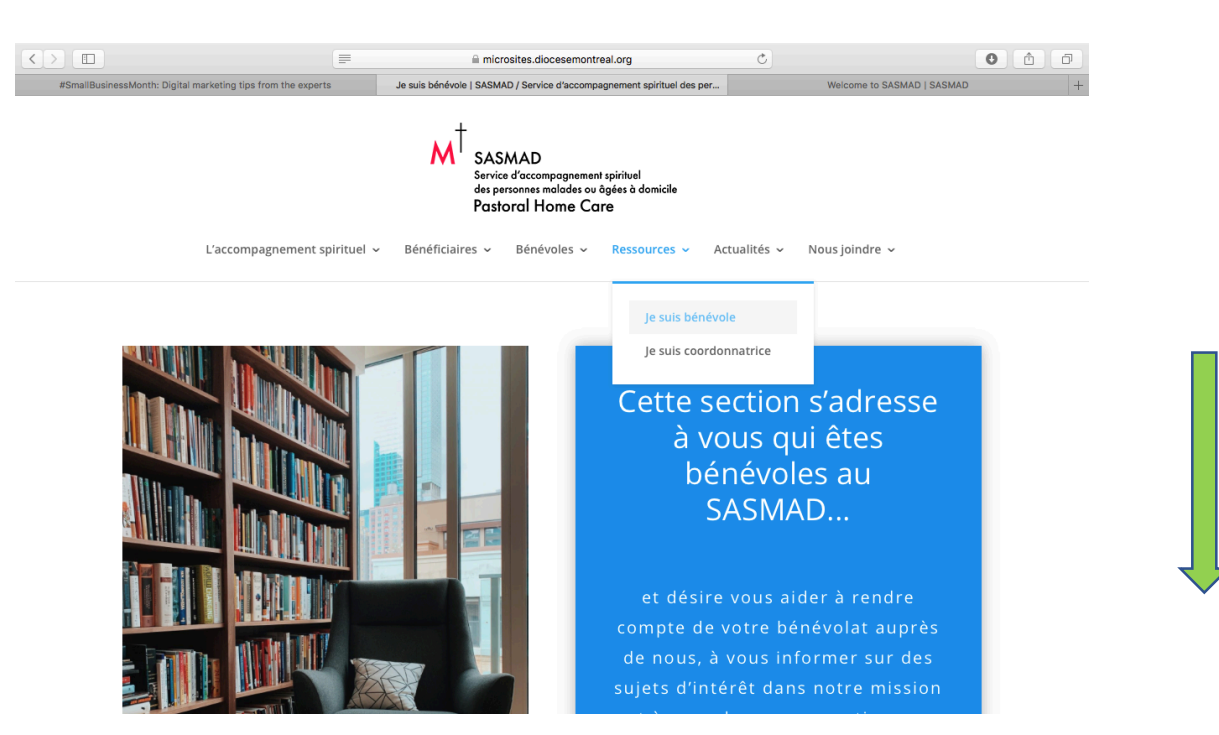

4. ----- descendez ..... pour trouver le bouton « Remplir le Journal de visites » et le cliquer.
 La page de la banque de temps <u>https://sasmad-journal.diocesemontreal.org/</u> s'ouvrira dans une fenêtre à côté.

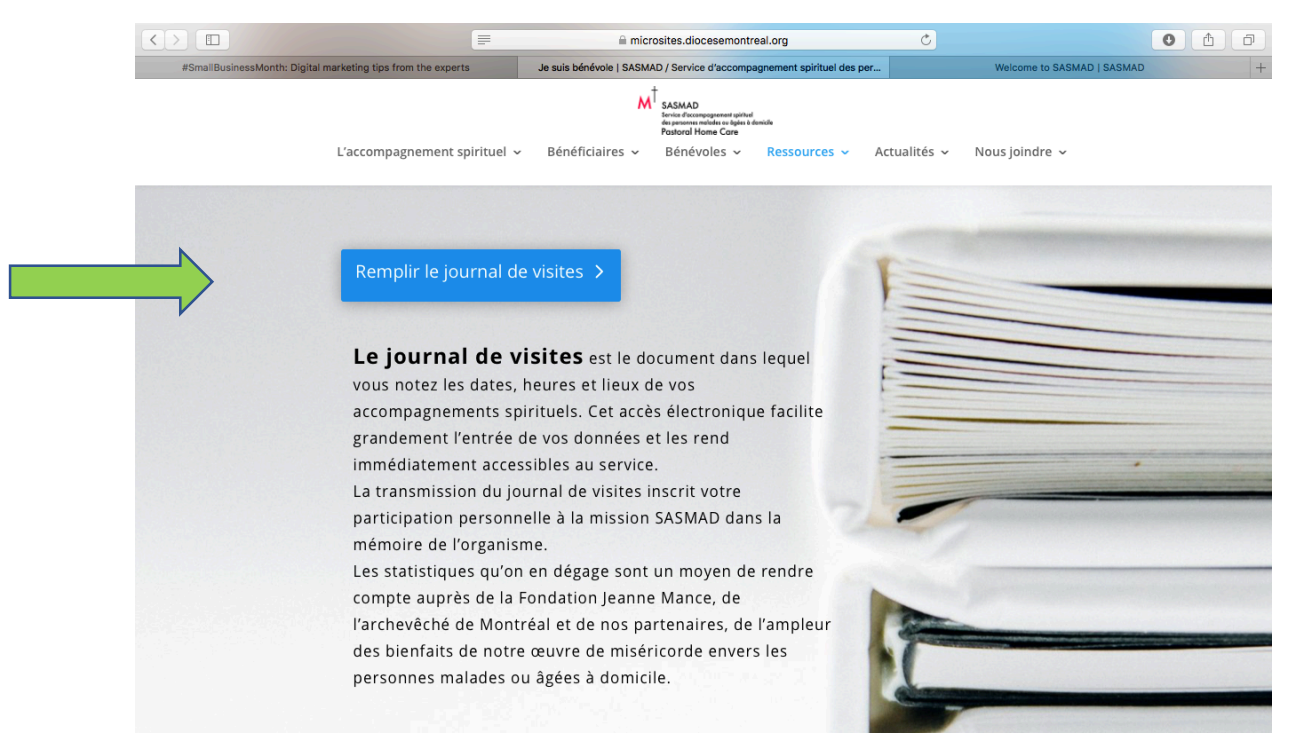

5. Une fois dans le lien <a href="https://sasmad-journal.diocesemontreal.org/">https://sasmad-journal.diocesemontreal.org/</a> vous allez voir la page d'accès (<a href="https://sasmad-journal.diocesemontreal.org/">https://sasmad-journal.diocesemontreal.org/</a> vous allez voir la page d'accès (<a href="https://sasmad-journal.diocesemontreal.org/">https://sasmad-journal.diocesemontreal.org/</a> vous allez voir la page d'accès (<a href="https://sasmad-journal.diocesemontreal.org/">https://sasmad-journal.diocesemontreal.org/</a> vous allez voir la page d'accès (<a href="https://sasmad-journal.diocesemontreal.org/">https://sasmad-journal.diocesemontreal.org/</a> vous allez voir la page d'accès (<a href="https://sasmad-journal.diocesemontreal.org/">Log in</a>) à la banque de temps du SASMAD pour remplir votre journal. Ne vous inquiétez pas, le système basculera en français dès que vous entrerez dans le site.

| SASMAD  |                                                    | Log in |
|---------|----------------------------------------------------|--------|
| Home    |                                                    |        |
|         | Log in                                             |        |
|         | Log in Create new account Reset your password      |        |
|         | Username                                           |        |
|         | Enter your SASMAD username.                        |        |
|         | Password                                           |        |
|         |                                                    |        |
|         | Enter the password that accompanies your username. |        |
|         | Log in                                             |        |
|         |                                                    |        |
|         |                                                    |        |
|         |                                                    |        |
| Contact |                                                    |        |

6. Inscrivez votre nom d'usager (*Username*) et le mot de passe (*Password*) que votre coordonnatrice SASMAD vous a donné.

| SASMAD |                                               | Log in |
|--------|-----------------------------------------------|--------|
| Home   |                                               |        |
| Search | Log in Create new account Reset your password |        |
|        | Username *                                    |        |
|        | Password *                                    |        |
|        | Log in                                        |        |

7. Cliquez sur le bouton « Log in ».

| SASMAD         |                                               | Log in |
|----------------|-----------------------------------------------|--------|
| Home<br>Search | Login                                         |        |
|                | Log In Create new account Reset your password |        |
|                | Username *                                    |        |
| L<br>I         | Enter your SASMAD username.                   |        |
| 1              | Password *                                    |        |
|                | •••••••••••••••••••••••••••••••••••••••       |        |
|                | Log in                                        |        |
|                |                                               |        |
| Contact        |                                               |        |

8. Lorsque la page suivante s'ouvre, cliquez sur « Ajouter du contenu »

| <b>Gérer</b>                       | Raccourcis  | 👤 sasmadadmi | in                                            |                                   |           |          |      |            | 💉 Modifier     |
|------------------------------------|-------------|--------------|-----------------------------------------------|-----------------------------------|-----------|----------|------|------------|----------------|
| Contenu                            | 👬 Structure | 🔦 Apparence  | Extension                                     | 🔧 Configuration                   | Personnes | Rapports | Aide |            | 1+             |
| Contraction S/                     | ASMAD       |              |                                               |                                   |           |          |      | Mon compte | Se déconnecter |
| Accueil                            |             |              |                                               |                                   |           |          |      |            |                |
| Rechercher<br>Outils<br>Ajouter du | contenu     |              | sasmadad<br>Voir Raccourci<br>Membre depuis r | min<br>s Modifier<br>année 2 mois |           |          |      |            |                |
|                                    |             |              |                                               |                                   |           |          |      |            |                |
|                                    |             |              |                                               |                                   |           |          |      |            |                |
| Contact                            |             |              |                                               |                                   |           |          |      |            |                |
| Propulsé par Dru                   | pal         |              |                                               |                                   |           |          |      |            |                |

9. Cliquez sur FICHE DE VISITE pour créer un nouveau rapport de visites.

| Gérer             | \star Raccourcis                                                                                                    | 👤 sasmadadmii | 1         |                 |             |          |      |  |  |
|-------------------|----------------------------------------------------------------------------------------------------|---------------|-----------|-----------------|-------------|----------|------|--|--|
| Contenu           | Structure                                                                                                    | 🔦 Apparence   | Extension | 🔧 Configuration | L Personnes | Rapports | Aide |  |  |
| Aioute            | ar du conte                                                                                                    | nu 🕹          |           |                 |             |          |      |  |  |
| Ajouti            | er du conte                                                                                                    |               |           |                 |             |          |      |  |  |
| Accueil           |                                                                                                    |               |           |                 |             |          |      |  |  |
| Articl<br>Utilise | O Article<br>Utilisez les articles pour des contenus possédant une temporalité tels que des actualités, des communiqués de presse ou des billets de blog. |               |           |                 |             |          |      |  |  |
| Page     Utilise  | Page de base<br>Utilisez les pages de base pour votre contenu statique, tel que la page 'Qui sommes-nous'.                                                |               |           |                 |             |          |      |  |  |
| Fiche de visite   |                                                                                                    |               |           |                 |             |          |      |  |  |

10. Une fois dans la section CRÉER FICHE DE VISITE , veuillez remplir tous les champs SVP .

<u>Prenez note :</u> Dans le champ **Titre de la fiche**, inscrivez le nom de votre paroisse ou de votre équipe Sasmad (pour des fins statistiques). Par exemple : Saint Gilbert, Notre-Dame-des-Neiges, Équipe Verdun, Ligne de soutien spirituel, etc. SVP dans **Type de visite, sélectionnez** : individuelle, groupe ou téléphone.

| <b>G</b> é                                   | rer                                                             | 🗙 Raccourcis                                                                                   | 👤 sasmadadmi                                                 | n                 |                 |             |            |                                                                                                    |             |
|----------------------------------------------|-----------------------------------------------------------------|------------------------------------------------------------------------------------------------|--------------------------------------------------------------|-------------------|-----------------|-------------|------------|----------------------------------------------------------------------------------------------------|-------------|
| L Co                                         | ntenu                                                           | 👬 Structure                                                                                    | 🔦 Apparence                                                  | Extension         | 🔧 Configuration | L Personnes | Rapports   | Aide                                                                                                    | ] +-        |
| М                                            | odifi                                                           | ier Fiche de                                                                                   | e <i>visite</i> Misi                                         | ón Católica       | a Nuestra Señ   | ora de Gua  | dalupe  ක් | ·                                                                                                    |             |
|                                              | Voir                                                            | Modifier                                                                                       | Supprimer                                                    | Traduire          |                 |             |            |                                                                                                    |             |
| Acc                                          | ueil » N                                                        | lisión Católica Nu                                                                             | estra Señora de Gua                                          | ıdalupe           |                 |             |            |                                                                                                    |             |
| Titr<br>Mi<br>Nor<br>Lo<br>Pré<br>Pa<br>Lais | e de la<br>sión Ca<br>n de fa<br>pez<br>nom<br>ncho<br>ser ce c | t <b>fiche *</b><br>ttólica Nuestra Seř<br>u <b>mille de la perso</b><br>hamp vide s'il s'agit | iora de Guadalupe<br>nne visitée -ou- N<br>: d'une résidence | lom de la résiden | ce *            | l           |            | Publié<br>Dernier enregistrement: 09/11/20<br>Auteur: sasmadadmin<br>Créer une nouvelle révision<br>PARAMÈTRES DU MENU<br>ALIAS D'URL | 020 - 23:17 |
| Dat<br>20                                    | e de la                                                         | -09                                                                                            |                                                              |                   |                 |             |            | ► INFORMATIONS DE PUBLICATIO                                                                                                    | N           |
| <b>Не</b> і<br>11                            | i <b>re du</b> d                                                | début *                                                                                        |                                                              |                   |                 |             |            |                                                                                                    |             |
| Heu                                          | ire à la                                                        | fin *                                                                                          |                                                              |                   |                 |             |            |                                                                                                    |             |
| Dui<br>45<br>Typ                             | ri 45<br>rée en i<br>ne de vi<br>site pa                        | minutes *<br>()<br>isite *<br>r téléphone                                                      | •                                                            |                   |                 |             |            |                                                                                                    |             |

- SVP dans le champ suivant Visite avec communion choisissez « Oui » ou « Non » selon le cas.

|                                                                                                    | bishopdowd.net                                                                                                    |                            |                                                                        |
|----------------------------------------------------------------------------------------------------|----------------------------------------------------------------------------------------------------|----------------------------|------------------------------------------------------------------------|
| #SmallBusinessMonth: Digital marketing tips from the experts                                                                                                    | Je suis bénévole   SASMAD / Service d'accompagn                                                                                                    | ement spirituel des per Mo | difier Fiche de visite Misión Católica Nuestra Señora de Guadalupe   + |
| Gérer 🗙 Raccourcis 👤 sasmadadmin                                                                                                    |                                                                                                    |                            |                                                                        |
| 🗅 Contenu 🔥 Structure 🔇 Apparence 👘 Exter                                                                                                    | sion 🔌 Configuration 🤰 Personnes                                                                                                    | Rapports 2 Aide            | 1.                                                                     |
| Type de visite *<br>Visite par téléphone  Visite avec communion *<br>Non  Nombre de personnes *<br>2  Commentaires (Modifier le résumé)                                                                                                    |                                                                                                    |                            |                                                                        |
| Format de texte HTML restreint ▼  • Balises HTML autorisées : <a href="" hreflang=""> <em> <strong <  =""> <dl> <dl> <dd> <h2 id=""> <h3 id=""> <h4 id=""> <h5 id=""> &lt; texter id&gt; <texter id=""> <texter id=""> <te< th=""><td>À propos des formats<br/>&gt; <cite> <blockquote cite=""> <code> <ul type=""> <ol<br><br/> <br/> <br/> <br/> nt.<br/> orment en liens automatiquement.</ol<br></ul></code></blockquote></cite></td><td>de texte 🕜<br/>start type&gt;</td><td></td></te<></texter></texter></h5></h4></h3></h2></dd></dl></dl></strong></em></a> | À propos des formats<br>> <cite> <blockquote cite=""> <code> <ul type=""> <ol<br><br/> <br/> <br/> <br/> nt.<br/> orment en liens automatiquement.</ol<br></ul></code></blockquote></cite> | de texte 🕜<br>start type>  |                                                                        |
| Les adresses de pages web et les adresses courriel se transf     Publishing status     A boolean indicating whether the node is published.     Enregistrer Aperçu Supprimer                                                                                                    | orment en iiens automatiquement.                                                                                                    |                            |                                                                        |

11. En déroulant la même page CRÉER FICHE DE VISITE, vous pourrez inscrire aussi le nombre de personnes visitées pendant la rencontre ainsi que des commentaires pertinents (tels que : décédé, guérison, suspension de visites) si applicable. SVP il faudra que vous vous souvenez de cliquer sur **ENREGISTRER !** Sinon, toutes vos données seront perdues.

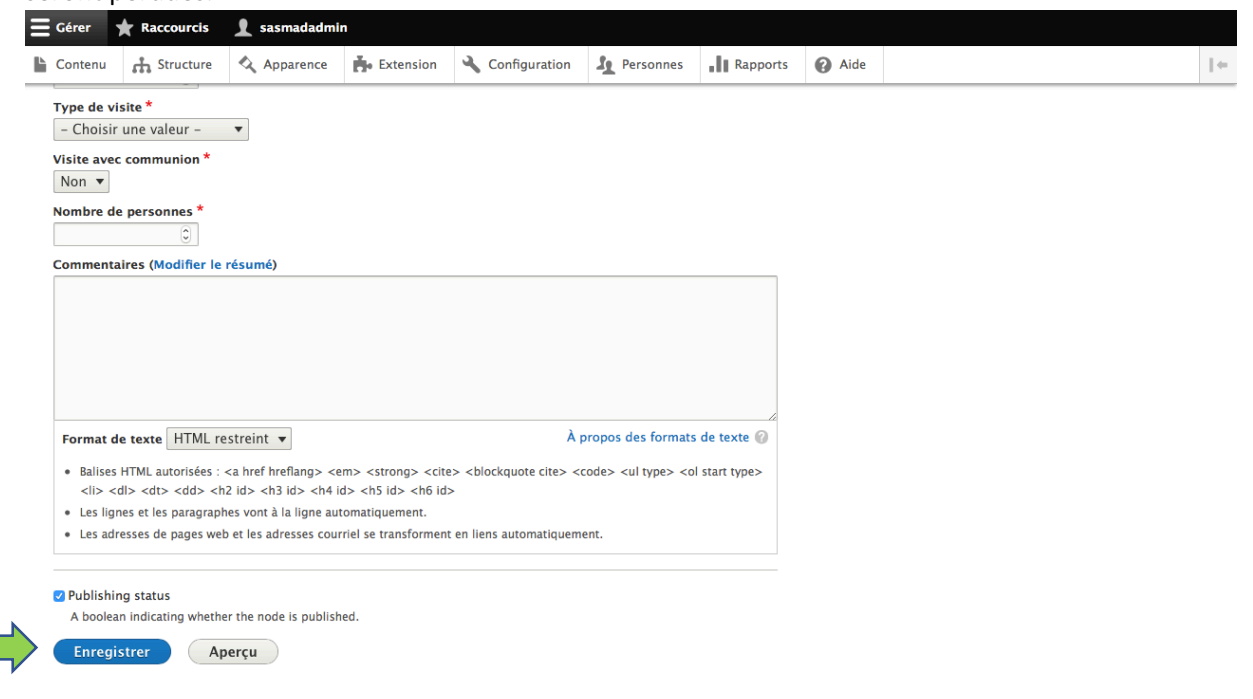

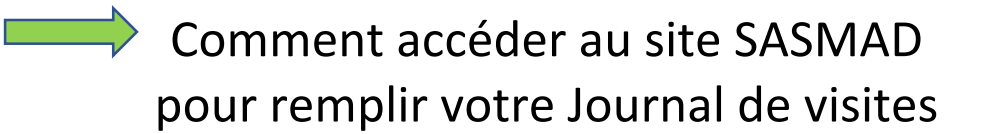

7. Voici le **sommaire** de votre enregistrement. Vous pouvez ajouter un autre rapport de visites en cliquant de nouveau sur **AJOUTER DU CONTENU.** 

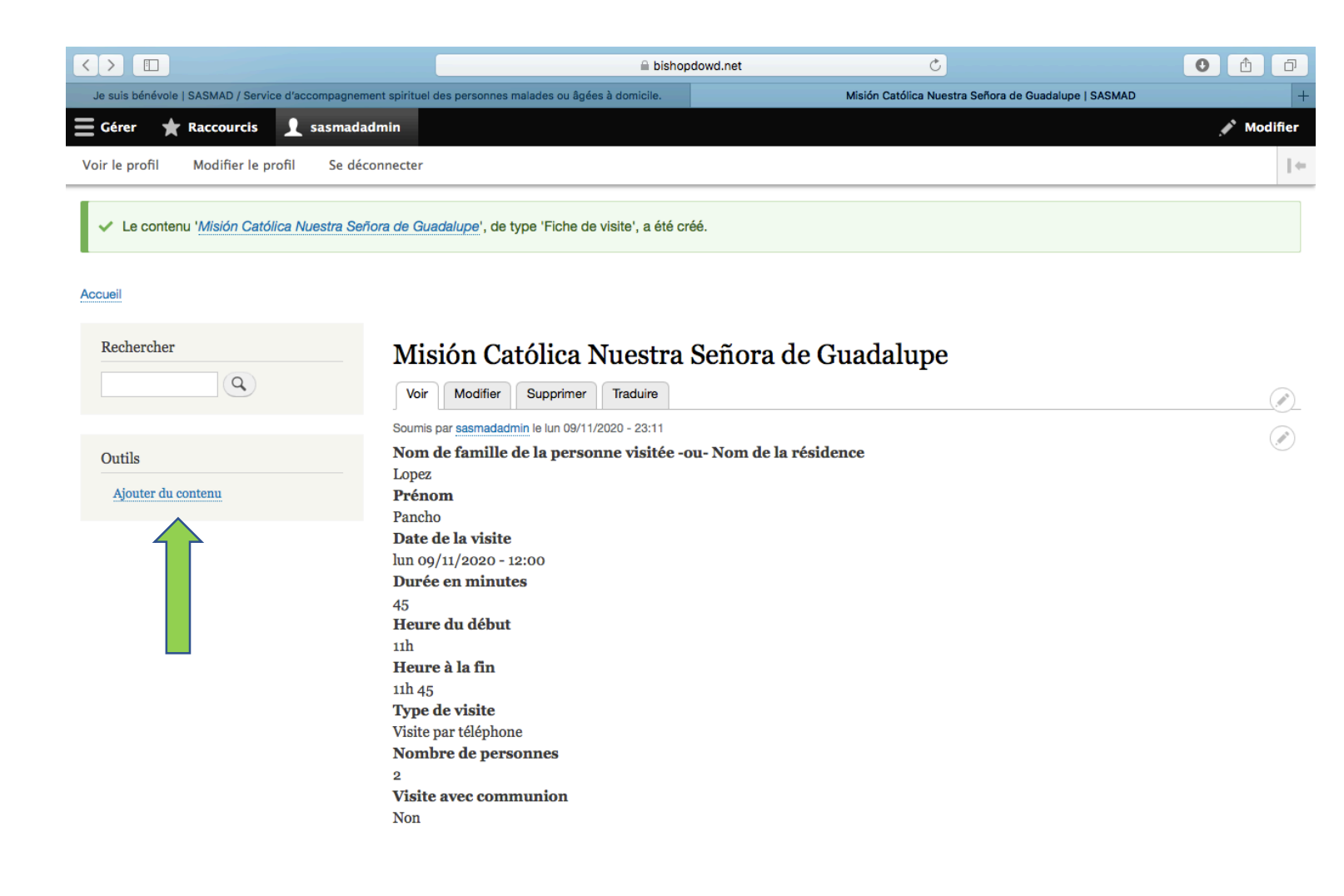

#### Si vous finnissez, vous pouvez cliquer sur « Se déconnecter ».

|                                                            | 🔒 bishopdow                                                       | d.net د                                             | 0 Å Ø      |
|------------------------------------------------------------|-------------------------------------------------------------------|-----------------------------------------------------|------------|
| Je suis bénévole   SASMAD / Service d'accor                | npagnement spirituel des personnes malades ou âgées à domicile.   | Misión Católica Nuestra Señora de Guadalupe   SASMA | AD -       |
| Gérer ★ Raccourcis 👤 sa                                    | ısmadadmin                                                        |                                                     | 💉 Modifier |
| oir le profil Modifier le profil                           | Se déconnecter                                                    |                                                     | 1+         |
| <ul> <li>Le contenu '<u>Misión Católica Nue</u></li> </ul> | stra Señora de Guadalupe', de type 'Fiche de visite', a été créé. |                                                     |            |
| zcueil                                                     |                                                                   |                                                     |            |
| Rechercher                                                 | Misián Ostálios Nuestro Sa                                        | ñora de Guedelune                                   |            |
|                                                            | Mision Catolica Nuestra Se                                        | nora de Guadalupe                                   |            |
| Q                                                          | Voir Modifier Supprimer Traduire                                  |                                                     | (          |
|                                                            | Soumis par sasmadadmin le lun 09/11/2020 - 23:11                  |                                                     |            |
| Outils                                                     | Nom de famille de la personne visitée -ou- l                      | Nom de la résidence                                 |            |
|                                                            | Lopez                                                             |                                                     |            |
| Ajouter du contenu                                         | Prénom                                                            |                                                     |            |
|                                                            | Pancho<br>Date de la visite                                       |                                                     |            |
|                                                            | Jun 00/11/2020 - 12:00                                            |                                                     |            |
|                                                            | Durée en minutes                                                  |                                                     |            |
|                                                            | 45                                                                |                                                     |            |
|                                                            | Heure du début                                                    |                                                     |            |
|                                                            | 11h                                                               |                                                     |            |
|                                                            | Heure à la fin                                                    |                                                     |            |
|                                                            | 11h 45                                                            |                                                     |            |
|                                                            | I ype de visite<br>Visite par téléphone                           |                                                     |            |
|                                                            | Nombre de personnes                                               |                                                     |            |
|                                                            | 2                                                                 |                                                     |            |
|                                                            | Visite avec communion                                             |                                                     |            |
|                                                            | Non                                                               |                                                     |            |

MERCI BEAUCOUP de nous aider à sauvegarder les données de vos visites qui sont tellement importantes pour le SASMAD et pour nos communautés !! Nous apprécions vraiment la qualité de votre implication !

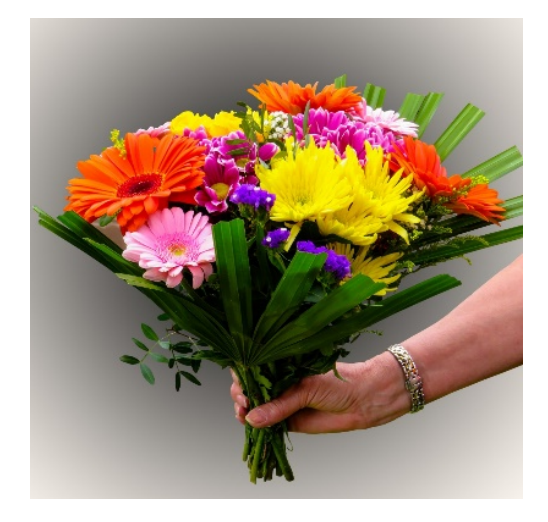